# **Beng** DC E53+ 数码相机 用户手册

欢迎

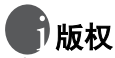

版权所有 2005 by BenQ Corporation。保留所有权利。未经本公司事先书面许可,不得 以任何形式和电子、机械、磁学、光学、化学、手册以及其它任何方式复制、传播、转录 本出版物的任何部分,也不得将任何部分存储到检索系统中或翻译成任何语言或计算机语 言。

# **1**免责声明

BenQ Corporation 对于本文档的内容不提供任何明示或隐含的陈述或担保,特别是对于 适销性和针对特定目的的适用性不提供任何担保。另外, BenQ Corporation 保留修订本 出版物和随时修改本文档内容而不需要通知任何人的权利。

\*Windows、 Internet Explorer 和 Outlook Express 是 Microsoft Corporation 的商标。 其它名称的版权归各自公司或组织所有。

# 保管相机

- 不要在下列环境范围条件下使用相机:温度低于 0℃ 或高于 40°F。
- 不要在下列环境条件下使用或存放相机:
  - 直接阳光照射
  - 高且多尘的地方
  - 靠近空调、电热器或其它热源的地方
  - 在阳光直接照射的封闭汽车内
  - 不稳定的位置
- 如果相机潮湿,应尽快用干布擦拭。
- 盐或海水可能导致相机严重损坏。
- 不要使用酒精等有机溶剂清洁相机。
- 如果镜头或取景器脏了,应使用镜头刷或软布清洁镜头。不要用手指触摸镜头。
- 为防止触电,不要尝试自行拆卸或修理相机。
- 水可能会导致火灾或电击,因此应将相机存放在干燥的地方。
- 当正在下雨或下雪时,不要在户外使用相机。
- 不要在水中或靠近水的地方使用相机。
- 如果异物或水进入相机,应立即关闭电源,并取出电池和断开电源适配器。取出异物或 擦干水,然后将相机送到维修中心进行检修。
- 将数据尽快转移到计算机以避免丢失图像和 / 或视频剪辑。

| 1. | 熟悉  | DC E  | 53+   |               |       | 1      |
|----|-----|-------|-------|---------------|-------|--------|
|    | 1.1 | 检查包   | 装中    | 的物品           |       | 1      |
|    | 1.2 | DC E5 | 3+组   | 且件            |       | 1      |
|    |     | 1.2.1 | 前部    | 3视图           |       | 1      |
|    |     | 1.2.2 | 后部    | 3视图           |       | 2      |
|    |     | 123   | 状态    | LED 指示灯       |       | 2      |
|    |     |       |       |               |       | 2      |
| 2. | 准备  | 使用 L  | C E5  | 53+           |       | 3      |
|    | 2.1 | 安装电   | 池     |               |       | 3      |
|    | 2.2 | 电池充   | 电     |               |       | 3      |
|    | 2.3 | 使用交   | 流电    | 源适配器          |       | 3      |
|    | 2.4 | 插入和   | 取出    | SD 存储卡        |       |        |
|    |     | (可选   | 附件    | =)            |       | 4      |
| 3. | 使用  | DC E5 | i3+   |               |       | 5      |
|    | 3.1 | 捕获模   | 式     |               |       | 5      |
|    |     | 3.1.1 | 捕获    | 模式 LCD 显示屏信息。 |       | 6      |
|    |     | 312   | 更改    | 相机设置          |       | 7      |
|    |     | 3.1.2 | 1.2.1 | 设置场景模式        |       | ,<br>7 |
|    |     | 3.    | 1.2.2 | 使用闪光          |       | 7      |
|    |     | 3.    | 1.2.3 | 使用自拍          |       | 9      |
|    |     | 3.    | 1.2.4 | 使用光学变焦        |       | 9      |
|    |     | 3.    | 1.2.5 | 删除图像          |       | 0      |
|    |     | 3.1.3 | 捕获    | 模式菜单设置        |       | 0      |
|    |     | 3.    | 1.3.1 | 捕获模式照片菜单      |       | 0      |
|    |     | 3.    | 1.3.2 | 捕获模式功能菜单      |       | 1      |
|    | 3.2 | 视频模   | 式     |               |       | 3      |
|    |     | 3.2.1 | 影片    | 模式 LCD 显示屏信息  |       | 3      |
|    |     | 3.2.2 | 影片    | 模式菜单视频        |       | 4      |
|    | 3.3 | 播放模   | 式     |               |       | 4      |
|    |     | 3.3.1 | 播放    | 权模式 LCD 显示屏信息 | (图像)1 | 5      |
|    |     | 3.3.2 | 查看    | 图像            |       | 5      |
|    |     | 3.    | 3.2.1 | 旋转图像          |       | 5      |

# 简体中文

I

|          | 3         | .3.2.2 放大图像         | 15 |
|----------|-----------|---------------------|----|
|          | 3         | .3.2.3 缩略图显示 (索引播放) | 16 |
|          | 3.3.3     | 播放模式菜单设置            | 16 |
|          | 3.3.4     | 播放模式 LCD 显示屏信息 (视频) | 17 |
|          | 3.3.5     | 播放视频剪辑              | 17 |
|          | 3.4 音频模   | 莫式                  | 18 |
|          | 3.4.1     | 录制语音文件              | 18 |
|          | 3.4.2     | 音频模式 LCD 菜单         | 18 |
|          | 3.4.3     | 播放语音文件              | 18 |
|          | 3.4.4     | 删除语音文件              | 19 |
|          | 3.5 设置植   | 莫式                  | 19 |
|          | 3.5.1     | 相机和影片模式下的设置菜单       | 19 |
|          | 3.5.2     | 播放模式下的设置菜单          | 20 |
| 4.       | 与PC相关     | 的功能                 | 21 |
|          | 4.1 附带软   | (件                  | 21 |
|          | 4.2 USB 椁 |                     | 21 |
|          | 4.3 打印机   | 模式                  | 22 |
| 5        | 故暗排除      |                     | 25 |
| <i>.</i> |           |                     | 25 |
| 6.       | 规稻        |                     | 27 |
| 7.       | 服务信息      |                     | 28 |
|          |           |                     |    |

П

简体中文

# 🌒 熟悉 DC E53+

# 1.1 检查包装中的物品

打开包装盒并检查下列物品是否齐全。如果任何物品缺失或者您发现任何物品不匹 配或损坏,请立即与经销商联系。

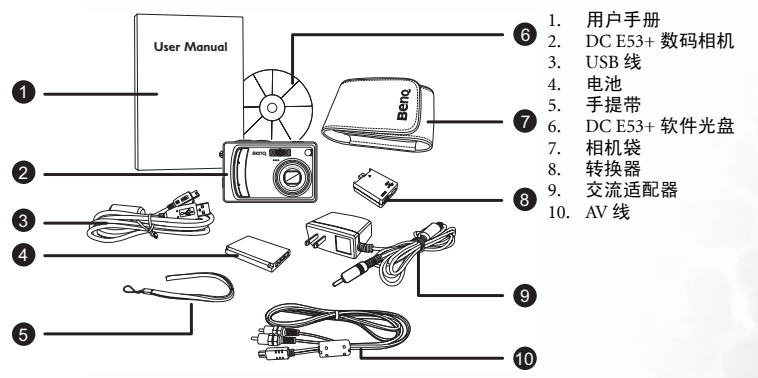

如果任何物品缺失或损坏,请与经销商联系。妥善保管包装材料,以备将来需要送 修时使用。

## 1.2 DC E53+ 组件

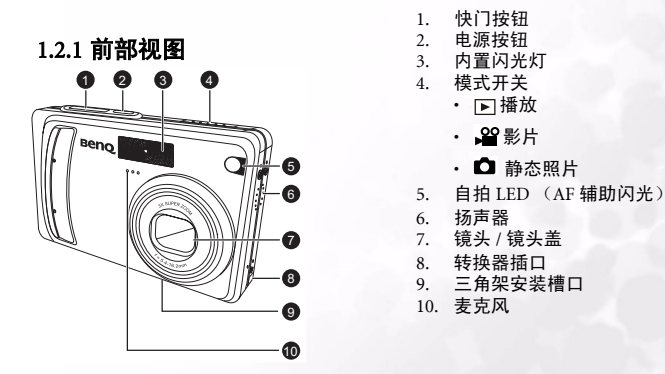

熟悉 DC E53+

1

# 1.2.2 后部视图

- 1. LCD 显示屏
- 2. □□/ 显示 / 声音模式按钮
- 3. 状态 LED
- T 放大按钮 W 缩小按钮
- 5. 🗈 菜单按钮
- 6. 面删除按钮
- 7. 手提带孔眼
- 8. 控制和设置按钮
- 9. 电池 /SD 存储卡仓盖
- 10. 三角架槽口

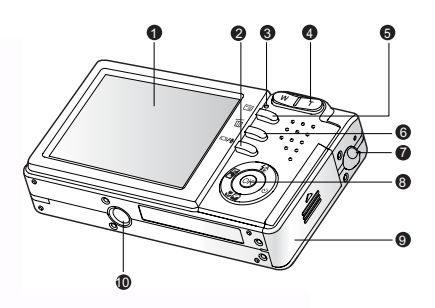

| ~ |  |
|---|--|
|   |  |
|   |  |
| ~ |  |
|   |  |
| _ |  |
|   |  |
|   |  |
|   |  |
|   |  |
|   |  |
|   |  |

П

# 1.2.3 状态 LED 指示灯

| 颜色     | 状态   | 说明                              |
|--------|------|---------------------------------|
| 状态     | 稳定红色 | 1. 数码相机正在通电。<br>2. 数码相机正在对电池充电。 |
| LED    | 闪烁红色 | 正在处理图像并存储到存储器中。                 |
|        | 稳定绿色 | 正在进行 USB 通讯。                    |
| 自拍 LED | 闪烁红色 | 自拍功能被激活。                        |

# 2 熟悉 DC E53+

# 准备使用 DC E53+

#### 安装电池 2.1

我们强烈推荐您使用指定的锂离子充电电池,以充分发挥 Α 此数码静态相机的性能。在装入或取出电池之前,请确保 关闭数码静态相机的电源。 1. 打开电池 /SD 存储卡仓盖 (A)。 按照如图 (B) 所示的正确方向装入电池。 В 按照箭头所示的方向倾斜电池锁定杆,使电池的标签面 朝向相机后部,然后装入电池。 3. 关闭电池 /SD 存储卡仓盖 (C)。 取出电池 打开电池 /SD 存储卡仓盖,释放电池锁定杆。电池弹出一 С 部分后,缓慢地将其完全拉出。

#### 2.2 电池充电

电池的电量状态会影响数码静态相机的性能。为充分发挥 电池性能和延长使用时间,建议您至少执行一次完全充放电过 程: 使用选购的交流电源适配器对电池完全充电, 然后通过正 常使用完全放电。在开始之前,请确保关闭数码静态相机的电 源,然后装入电池。

- 1. 将转换器插入相机上的转换器插口,如图所示。
- 将交流电源适配器的一端连接到转换器上的 DC IN 插口。
- 将交流电源适配器的另一端连接到墙壁电源插座。 充电时间会因周围环境温度和电池状态不同而有所差异。

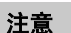

- 此数码静态相机必须使用指定的交流电源适配器。因使用不正确的适配器 而导致的损坏不在保修范围内。
- 在取出电池之前,请务必关闭数码静态相机的电源。
- 充电之后或长时间使用之后,电池可能会略微发热。这是正常现象,并非 工作异常。
- 在寒冷环境下使用此数码静态相机时,将它和电池放在衣袋中或其它温暖 环境中,使其保持正常温度。

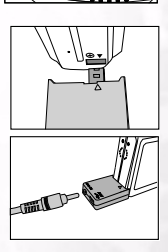

3

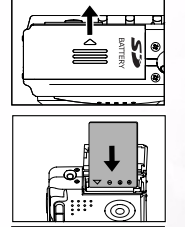

# 2.3 使用交流电源适配器

使用交流电源适配器时,可以防止数码静态相机在向计算机传送文件的过程中自动关 机。

执行上一节"电池充电"中的步骤。

#### 注意

务必仅使用为本相机指定的交流电源适配器。因使用不正确的适配器而导致 的损坏不在保修范围内。

# 2.4 插入和取出 SD 存储卡 (可选 附件)

此数码静态相机配有内置存储器,可用于在数码静态相机中存储视频剪辑、捕获的图 像或语音文件。此外,还可以使用选购的 SD (Secure Digital)存储卡扩展存储容量, 从而存储更多文件。

- 在插入或取出存储卡之前,务必关闭数码静态相机的 电源。
- 2. 按照如图所示的正确方向插入 SD 存储卡。
- 关闭电池 /SD 存储卡仓盖。
   如要取出 SD 存储卡,请确保关闭相机电源。轻轻地按 一下存储卡的边缘,卡会弹出来。

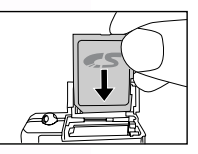

#### 注意

- 在使用 SD 存储卡之前,务必使用此数码静态 相机对其执行格式化。
- 为防止意外消除 SD 卡上的有用数据,可以将 写保护开关(位于 SD 存储卡侧面)推到 LOCK(锁定)位置。

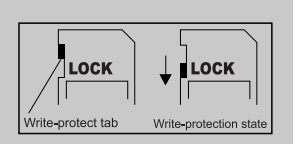

- 如需保存、编辑或消除 SD 存储卡上的数据, 必须解除卡锁定。
- •格式化内部存储器时,不要在相机中插入存储卡。否则,会格式化存储卡。
- 格式化是一个不可逆的操作,执行后无法恢复数据。
- 如果 SD 存储卡有任何问题,将无法正确格式化。

简体中文

# 🜒 使用 DC E53+

# 3.1 捕获模式

- 1. 按电源按钮打开相机电源。
- 2. 将模式开关拨到 [ 🗅 ]。
- 3. 在 LCD 显示屏中选景。
- 4. 先将快门按钮按下一半(1),然后完全按下(2)。
  - 将快门按钮按下一半时,将自动对焦和调整曝光。
  - 当相机对焦完毕并确定曝光时,对焦区域框变成 蓝色。
  - 如果焦距或曝光不合适,对焦区域框变成黄色。
  - 当照片预览设成 ON (开启)时,在捕获图像并 保存到存储器中的同时,会显示捕获的图像。

() Press down halfway

(2) Press down fully

#### 注意

- 在强烈阳光或明亮光线条件下, LCD 显示屏会发暗。这是正常现象。
- 为防止图像模糊,在按快门按钮时应拿稳相机。在光线较弱的条件下拍摄时,这一点尤其重要,因为在这种情况下相机可能降低快门速度以确保图像正确曝光。
- 按 [O] 按钮可以按如下顺序更换 LCD 显示:标准显示 → 简单显示
   → 无信息。
- 如要查看最后捕获的图像,可以按 OK 按钮。再次按 OK 按钮可以 返回相机模式。

5

# 3.1.1 捕获模式 LCD 显示屏信息

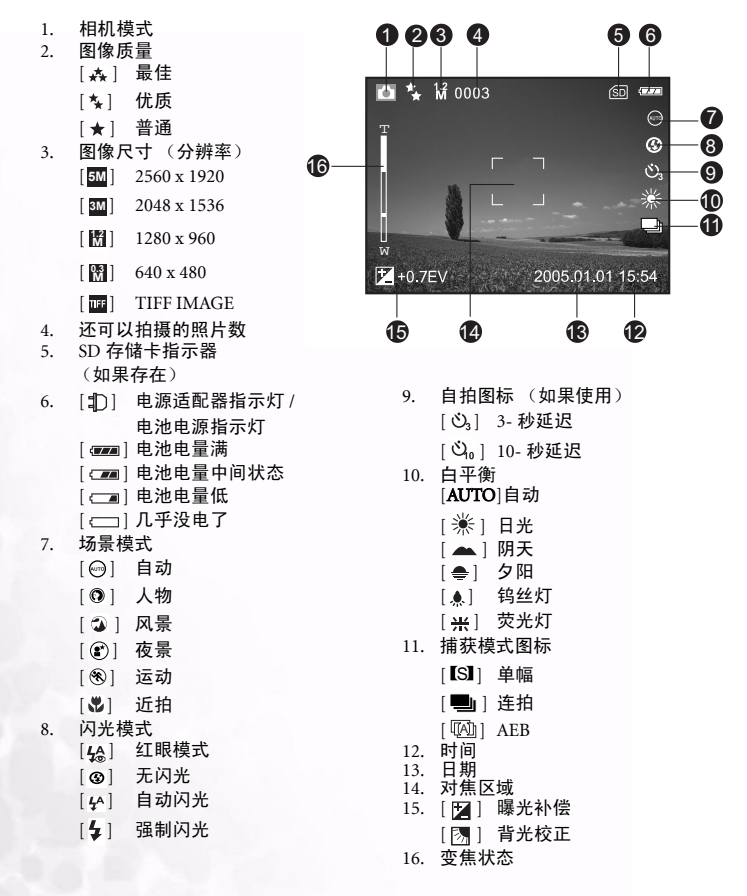

笥体中文

6

#### 3.1.2 更改相机设置

可以使用五向按钮更改相机设置。

- 向上/闪光:在菜单中向上滚动,以及让您选择合适的闪光设置。
- 向左卷动/曝光补偿/背光校正:在菜单中向左卷动, 并且可激活曝光补偿/背光校正功能。
- 3. 向下 / 场景: 在菜单中向下滚动, 以及让您选择场景。
- 4. 向右 / 自拍: 在菜单中向右滚动,以及切换自拍设置。
- OK (确定): 可观看所拍摄的最后一幅照片,并确认 所选的设置。

#### 3.1.2.1 设置场景模式

设置场景模式以捕获图像。

- 按电源按钮打开相机的电源。确保相机处于 [□] 模式。
- 2. 按♥☑按钮。
   场景模式菜单屏幕显示出来。
- 使用 ◄/▶ 按钮选择所需的场景模式,然后按 OK 按钮进行确认。
   要取消选择,并退出场景模式菜单,请按下 ▲/▼ 按钮。
- 下表将帮助您选择合适的场景模式:

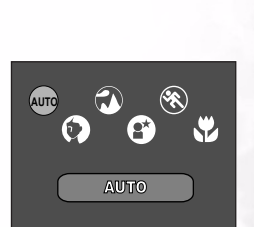

| 图标   | 场景模式 | 说明                                                        |
|------|------|-----------------------------------------------------------|
| AUTO | 自动   | 当您希望让相机自动选择设置以轻松捕获图像时,选择此模式。                              |
| 0    | 人物   | 当捕获人物突出而背景模糊的图像时,选择此模式。默认闪光模式<br>设成 [ \can ], 这有助于减轻红眼现象。 |
| ٢    | 风景   | 当希望增强山脉、森林和其它风景的色彩、饱和度时或者拍摄人物<br>风景照时,选择此模式。闪光固定为[③]。     |
| 8    | 夜景   | 当在傍晚或夜晚背景条件下拍摄人物照时,选择此模式。                                 |
| *    | 运动   | 当拍摄快速移动的景物时,选择此模式。                                        |
| *    | 近拍   | 当拍摄近距离景物时,选择此模式。<br>闪光固定为 [ ③ ]。                          |

#### 注意

- 每种场景的说明仅供参考。根据您自己的喜好来设置数码静态相机。
- 场景模式只能在 [□]模式下设置。

使用 DC E53+

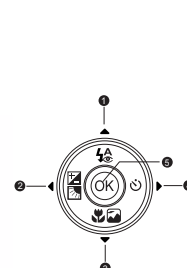

#### 3.1.2.2 使用闪光

根据设计,闪光灯会在需要使用闪光的光线条件下自动闪光。捕获图像时,可以根据 具体情况选择合适的闪光模式。

- 1. 按电源按钮打开相机的电源。
- 2. 将模式开关拨到 [ 🗅 ]。
- 3. 按长 按钮。

闪光模式菜单屏幕显示出来。

- 使用 ◀/▶ 按钮选择所需的闪光模式,然后按 OK 按钮。
  - 要取消选择,并退出闪光模式菜单,请按下
     ▲/▼ 按钮。
  - 您设置的闪光模式将在 LCD 显示屏上显示出来。
- 5. 选景后按快门按钮。

下表将帮助您选择合适的闪光模式:

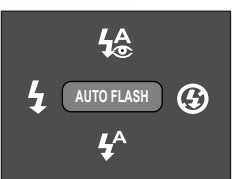

| 圈          | 闪光模式 | 说明                                                                                             |
|------------|------|------------------------------------------------------------------------------------------------|
| <b>4</b> ® | 红眼模式 | 当在光线较弱的条件下捕获自然的人物和动物图像时,可以使用此<br>模式减轻红眼现象。<br>在捕获图像时,让景物(人物)看着数码静态相机或尽可能靠近数<br>码静态相机,从而减轻红眼现象。 |
| ଭ          | 无闪光  | 在禁止使用闪光的环境中或者当景物距离相机太远而导致闪光不会<br>有任何作用时,使用此模式。                                                 |
| <b>4</b> ^ | 自动闪光 | 闪光灯根据拍照条件自动闪光。                                                                                 |
| 4          | 强制闪光 | 闪光灯总是闪光,而不考虑周围环境亮度。在高对比度 (背景照<br>明)和深阴影条件下,选择此模式录制图像。                                          |

#### 注意

• 在 [3] 风景和 [3] 近拍模式下,闪光固定为 [3]。

• 在捕获模式 [ 🔜 ] 连拍和 [ 🖾 ] AEB 时,闪光固定为 [ 😗 ]。

• 在 [ ] 模式下不能使用闪光。

前体中文

# 8 使用 DC E53+

#### 3.1.2.3 使用自拍

在 [**○**] 模式下可以设置自拍。如果拍摄合影时您也希望加入其中,则可以使用此功 能。

- 1. 将相机放在三角架上或稳定的表面上。
- 2. 按电源按钮打开相机电源。
- 3. 将模式开关拨到 [ 🗅 ]。
- 4. 反复按 心 按钮以选择所需的自拍模式。

$$\longrightarrow \text{OFF} \longrightarrow \mathfrak{O}_{10} \longrightarrow \mathfrak{O}_{3} \longrightarrow$$
[NO INDICATION]

- 5. 选景后按快门按钮。
  - 自拍功能被激活, LCD 显示屏上显示倒计时 状态。
  - 自拍 LED 闪烁,经过预设的时间后捕获图像。
  - 如要在操作过程中取消自拍,可以按心按 钮。

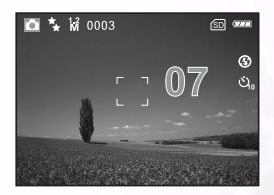

#### 注意

捕获一个图像后,自拍设置自动取消。

#### 3.1.2.4 使用光学变焦

利用变焦功能,您可以根据与景物的距离,捕获放大3倍的照片或者广角照片图像。 此外,还可以使用数码变焦功能进一步放大屏幕中央区域,然后捕获图像。

- 1. 将模式开关拨到 [ 🖸 ] 或 [ 🎬 ]。
- 2. 使用变焦功能选景。
  - 按T按钮放大景物,景物在LCD显示屏上变大。
  - 按W按钮拍摄广角图像。
  - 镜头位置会根据变焦按钮设置发生移动。
- 務快门按钮按下一半以设置焦距和曝光,然后完全 按下以捕获图像。

**注意** 录制视频剪辑时不能使用变焦功能。

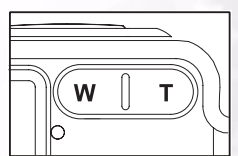

#### 3.1.2.5 删除图像

可以使用此功能删除内部存储器或存储卡中存储的一个或所有图像 / 视频剪辑。请注 意,删除的图像或视频剪辑不能恢复。

立即消除 (快速删除功能)

利用快速删除功能,您可以在捕获期间删除最后一个图像。

- 1. 将模式开关拨到 [ 🗋 ] 或 [ 🎬 ]。
- 2. 按面按钮。

最后一个图像和删除信息显示在屏幕上。

 使用 ◀/▶ 按钮选择 [是],然后按 OK 按钮。 如果要取消删除,请选择 [否]。

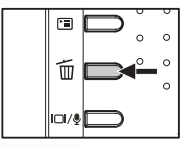

**注意** 受保护的图像不能删除。

#### 3.1.3 捕获模式菜单设置

#### 3.1.3.1 捕获模式照片菜单

- 1. 将模式开关拨到 [ 🖸 ]。
- 2. 按 [ ] 按钮进入相机菜单,然后使用 ◀ / ▶ 按钮选择 [ 照片] 菜单。
- 使用 ▲/▼/◀/ ▶ 按钮在 [照片] 菜单中选择所需的项目, 然后按 OK 按钮。
- 4. 如果要退出菜单,请按 🗉 按钮。

| 图标 | 项目   | 功能说明                         |
|----|------|------------------------------|
| ¢  | 大小   | 设置要捕获的图像尺寸。                  |
|    |      | 5M 2560 x 1920 ₩ 640 x 480   |
|    |      | 3M 2048 x 1536 TIFF IMAGE    |
|    |      | 1280 x 960                   |
| 2  | 质量   | 设置图像捕获质量(压缩比)。<br>森 最佳       |
|    |      | ★ 优质                         |
|    |      | ★ 普通                         |
| H  | 锐利度  | 设置图像的锐利程度。<br>┠高像质<br>┠→ → 通 |
|    | Sec. |                              |

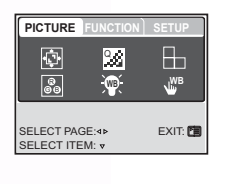

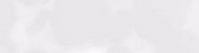

10

使用 DC E53+

| 图标    | 项目    | 功能说明                          |
|-------|-------|-------------------------------|
|       | 色彩    | 设置要捕获的图像颜色。                   |
|       |       | 普通                            |
|       |       | 黑白                            |
|       |       | 深褐色                           |
|       | 白平衡   | 设置在特定光线条件下捕获图像时的白平衡。          |
| -WB-4 |       | AUTO 自动                       |
|       |       | 送 日光                          |
|       |       |                               |
|       |       |                               |
|       |       | ● 夕阳                          |
|       |       | .▲ 钨丝灯                        |
|       |       | ₩ 荧光灯                         |
| WB    | 手动白平衡 | 允许手动设置白平衡。当白平衡预设值不适合特定的光线条件时, |
|       |       | 使用手动白平衡非常方便。                  |
| _     |       | 在洗择 [执行]前,洗择一个在设置白平衡时要使用的白色景物 |
|       |       | (如白纸)。                        |
|       |       |                               |
|       |       | - 17(1)/ 収/月                  |

#### 3.1.3.1.1 设置白平衡

人眼会适应光线变化,即使光线发生变化,白色景物看起来仍然是白色。但是,对 于数码相机而言,景物颜色会受到周围光线颜色的影响。这种颜色调整被称为"白 平衡调整"。在特定光线条件下捕获图像时,您可以使用此设置来设置白平衡。

#### 3.1.3.1.2 手动调整白平衡

手动调整白平衡时,您可以根据特定光源以及其它条件来配置数码静态相机。请注 意,必须在与拍摄条件相同的条件下执行手动白平衡调整。此外,还必须准备一张 白纸或其它类似物品以执行此功能。

#### 3.1.3.2 捕获模式功能菜单

- 1. 将模式开关拨到 [ ]。
- 按 I 按钮进入相机菜单,然后使用 ◀/▶ 按钮选择 [ 功能 ] 菜单。
- 使用 ▲/▼/◀/ ▶ 按钮在 [功能]菜单中选择所需的项目,然后按 OK 按钮。

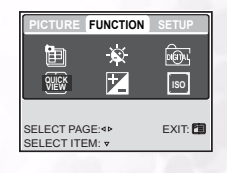

4. 如果要退出菜单,请按 🗉 按钮。

| 图标          | 项目     | 功能说明                             |
|-------------|--------|----------------------------------|
| <b>P</b> =∩ | 捕捉模式   | 设置在捕获图像时使用的拍摄方法。                 |
| E           |        | 【S】 单幅                           |
|             |        | ■ 连拍                             |
|             |        | (A) AEB                          |
| ×           | LCD 亮度 | 选择 LCD 显示屏的亮度。<br>调整范围是 -5 到 +5。 |
| ı<br>هر     | 数码变焦   | 启用或禁用数码变焦。<br>— 开启 / 关闭          |

| 图标    | 项目   | 功能说明                                                                                 |
|-------|------|--------------------------------------------------------------------------------------|
| QUICK | 快速查看 | 设置此功能时,可以在 LCD 显示屏上立即显示刚刚捕获的图像。<br>- 开启 / 关闭                                         |
|       | 曝光   | 当景物与背景相比太亮或太暗时,可以设置此功能以获得正确的曝<br>光。<br>曝光补偿值的范围是 –2.0EV 到 +2.0EV,以 1/3EV 为单位。        |
| ISO   | ISO  | 设置捕获图像时的感光度。提高感光度 (ISO 值增大)时,可以在<br>光线较弱的情况下增强相机感光度,但图像看起来会有颗粒感。<br>- 自动 /50/100/200 |

#### 3.1.3.2.1 连拍

在连拍模式下,只需按一下快门按钮就可以捕获多张连续图像。当拍摄移动物体而很 难确定最佳拍摄时刻时,此功能非常有用。拍摄完毕后,您可以查看连续图像,从中 选出最好的图像。

使用 ▲/▼ 按钮选择 [连拍 ➡], 然后按 OK 按钮。

2. 如果要退出菜单,请按 回 按钮。

显示屏幕上显示 🄜 指示器。

- 3. 将快门按钮按下一半以锁定焦距。
- 4. 将快门按钮完全按下以捕获图像。 快门按钮释放后,捕获将停止。

注意

- 最多连拍张数:5。
- 在连拍模式下,闪光模式将自动设成"无闪光"。

#### 3.1.3.2.2 自动曝光包围 (AEB)

当很难确定场景的精确曝光时,自动曝光包围是一种非常有效的技术。利用 AEB,相 机将以三个不同的曝光设置捕获三个图像。拍摄完毕后,您可以查看连续图像,从中 诜出曝光最好的图像。

注意 在 AEB 模式下,闪光模式将自动设成无闪光。

#### 3.1.3.2.3 使用数码变焦

组合使用 3 倍光学变焦和 4 倍数码变焦时,可以根据景物和距离将照片最多放大 12 倍。数码变焦是一种被动功能,照片放大倍数越大,颗粒感越明显。

#### 注意 关闭相机电源或激活自动关机功能后,变焦设置自动取消。

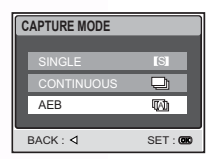

# 3.2 视频模式

- 1. 按电源按钮打开相机电源。
- 2. 将模式开关拨到 [2]。
- 3. 如果需要,使用变焦功能选景。
  - 光学变焦应在选景时设置。
  - 在拍摄影片期间不能使用光学变焦。
- 4. 按快门按钮开始录制。
- 5. 再次按快门按钮停止录制。

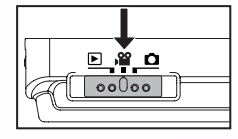

# 注意

- 在 [ ] 模式下不能使用闪光和自拍。
- 正在向 SD 卡中录制视频时,不要打开电池 /SD 卡仓盖,也不要取 出电池或 SD 卡。否则,会损坏 SD 卡或毁坏数据。

# 3.2.1 影片模式 LCD 显示屏信息

- 1. 影片模式
- 2. 还可以录制的时间 / 已录制时间
- 3. 视频大小

[ VGA ] 640 x 480

[ QVGA ] 320 x 240

- 4. SD 存储卡指示器 (如果存在)
- 5. 电池电量指示器
- 6. 时间
- 7. 日期
- 8. 曝光补偿 (0EV 不指示)
- 9. 变焦状态

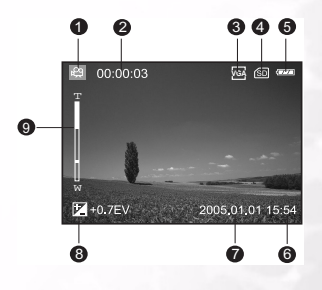

資体中文

# 3.2.2 影片模式菜单视频

- 1. 将模式开关拨到 [ 🔐 ]。
- 按 国 按钮进入相机菜单,然后使用 ◀/▶ 按钮选择 [ 影片]菜单。
- 使用 ▲/▼/◀/▶ 按钮在 [影片] 菜单中选择所需的项目, 然后按 OK 按钮。
- MOVIE SETUP

4. 如果要退出菜单,请按 🗉 按钮。

| 图标 | 项目     | 功能说明                                                              |
|----|--------|-------------------------------------------------------------------|
| ¢  | 大小     | <b>设置要录制的图像尺寸</b> 。<br>- 640 x 480<br>- 320 x 240                 |
| 89 | 颜色     | 设置要复制的图像颜色。<br>- 普通<br>- 黑白<br>- 深褐色                              |
| ×  | LCD 亮度 | 选择 LCD 显示屏的亮度。<br>调整范围是 -5 到 +5。                                  |
|    | 曝光     | 当景物与背景相比太亮或太暗时,设置正确的曝光。<br>曝光补偿值的范围是 -2.0EV 到 +2.0EV,以 1/3EV 为单位。 |

# 3.3 播放模式

在播放模式下,可以查看 / 放大 / 删除图像、播放视频剪辑或者运行幻灯片。此模式 还提供缩略图显示,以便您快速搜索所需的图像。

- 1. 按电源按钮打开相机电源。
- 2. 将模式开关拨到 [▶]。
- 3. 使用 ◀/▶ 按钮选择所需的图像。
  - 要查看上一个图像,请按 ◀ 按钮。
  - 要查看下一个图像,请按 ▶ 按钮。

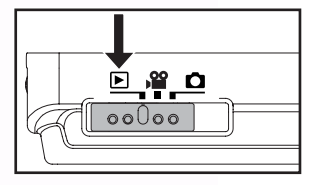

# 3.3.1 播放模式 LCD 显示屏信息 (图像)

- 1. 播放模式
- 2. 画面号码
- 3. SD 存储卡指示器 (如果存在)
- 4. 电池电量指示器
- 5. 图像尺寸 (分辨率)
- 6. 相机模式

#### 3.3.2 查看图像

#### 3.3.2.1 旋转图像

在播放图像期间,按▲/▼按钮可以将图像旋转90度。

▲ 按钮顺时针旋 转图像, ▼ 按 钮逆时针旋转图 像。

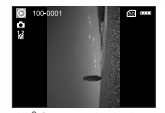

90° Counterclockwise

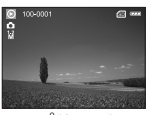

6 o

00

100-0001

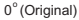

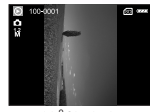

8 4

60 000

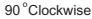

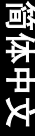

# 注意

- 如果内部存储器或存储卡中未存储任何图像,显示屏上将显示[ 无照片]信息。
- 在播放图像时,按|□ 按钮可以按如下顺序更换 LCD 显示:标准 显示 → 详细显示 → 无信息。

#### 3.3.2.2 放大图像

查看图像时,可以放大图像的局部。放大后,您可以查看更多细节。显示的图像可 以放大 8 倍。

- 1. 使用变焦按钮调整变焦比例。
  - 要放大所选的图像,请按T按钮。
  - 要恢复至正常放大比例,请按W按钮。
  - LCD 显示屏上显示放大倍数。
- 要查看图像的不同部分,可以按 ▲/▼/◀/▶ 按钮 调整显示区域。
   您会看到一个白色框,里面有一个粉色的框。白 色框表示整个图像,粉色框显示当前放大区域的 位置。
- 3. 要恢复至正常显示,请反复按W按钮,直至屏幕上出现正常显示。

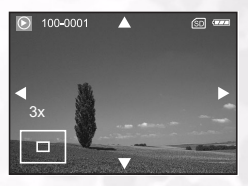

使用 DC E53+ 15

#### 注意

放大倍数范围是: 1.5x、2.0x、2.5x、3.0x、3.5x、4.0x、4.5x、5.0x、5.5x、6.0x、6.5x、7.0x、7.5x和8.0x。

#### 3.3.2.3 缩略图显示 (索引播放)

使用此功能时,可以在 LCD 显示屏上同时查看四个或九个缩略图,以便搜索特定的 图像。

- 按W按钮。 四个或九个缩略图同时显示出来。
- 使用 ▲/▼/◀/▶ 按钮选择要以正常尺寸显示的图像,然 后按 OK 按钮以全屏幕显示所选的图像。

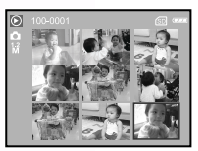

#### 注意

相应的 []] 或 []] 图标将显示在缩略图显示中。

#### 3.3.3 播放模式菜单设置

- 1. 将模式开关拨到 [▶]。
- 2. 按 🗉 按钮进入 "回放"菜单。
- 3. 使用 ▲/▼/◀/▶ 按钮选择所需的设置, 然后按 OK 按钮。
- 4. 如果要退出菜单,请按 🗉 按钮。

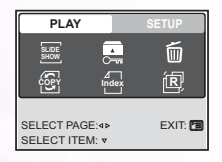

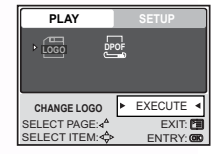

| 图标            | 项目   | 功能说明                                                                           |
|---------------|------|--------------------------------------------------------------------------------|
| SLIDE<br>SHOW | 幻灯片  | 使用此功能时,可以按幻灯片顺序自动播放图像。当查看所录制的<br>图像或者进行展示时,这是一个非常有用和有趣的功能。<br>- 3秒 /5秒 /7秒 /9秒 |
| 2             | 保护   | 将数据设成只读,以防止误删图像。<br>- 是 / 否                                                    |
| Ī             | 全部删除 | 删除所有文件<br>- 是 / 否                                                              |

| 图标               | 项目      | 功能说明                                                                                                    |  |
|------------------|---------|----------------------------------------------------------------------------------------------------|--|
| ( <sup>5</sup> ) | 复制到存储卡  | 允许您将文件从数码静态相机的内部存储器复制到存储卡中。只有<br>在安装了存储卡并且内部存储器中有一些文件时,才可以这样做。<br>- 是 / 否                                                    |  |
| ⊿<br>Index       | 缩略图     | <ul> <li>允许您在 ICD 显示屏上同时查看 4 个或 9 个缩略图,以便快速搜索</li> <li>所需的图像。</li> <li>- 4/9</li> </ul>                                      |  |
| Ŕ                | 调整尺寸    | <ul> <li>更改所录制图像的尺寸。</li> <li>2560 x 1920</li> <li>2048 x 1536</li> <li>1280 x 960</li> <li>640 x 480</li> <li>退出</li> </ul> |  |
| LOGO             | 更换 LOGO | 允许您指定一个录制的图像作为开机画面,打开相机电源时显示屏<br>上将显示该画面。<br>- 执行 / 取消                                                                       |  |
| DPOF             | DPOF    | DPOF (Digital Print Order Format,数字打印命令格式)允许您将打<br>印信息嵌入存储卡中。以 DPOF 格式保存的文件可以使用兼容打印<br>机或通过实验室打印设备打印出来。                      |  |

# 3.3.4 播放模式 LCD 显示屏信息 (视频)

- 1. 播放模式
- 2. 画面号码
- 3. 视频大小
- 4. SD 存储卡指示器 (如果存在)
- 5. 电池电量指示器
- 6. 停止指示器
- 7. 快速向后播放指示器
- 8. 快速向前播放指示器
- 9. 视频状态条
- 10.影片模式

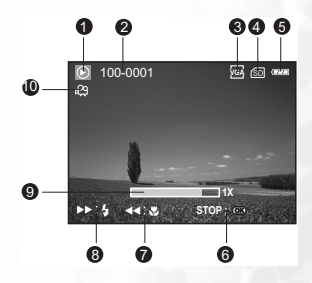

#### 3.3.5 播放视频剪辑

按快门按钮开始播放视频剪辑。

- 要暂停或继续播放视频,请按快门按钮。
- 要停止播放,请按 OK 按钮。
- 使用 ▼ 按钮开始快速向后播放。
- 使用 ▲ 按钮开始快速向前播放。

简体中文

#### 注意

- 播放视频剪辑时,不能激活变焦功能。
- 要在计算机上播放视频剪辑,我们建议您使用 Windows Media Player 9.0 (WMP 9.0)。可以从网站 www.microsoft.com 上下载 WMP 版本。
- 在视频播放模式下按一下按钮可以按如下顺序更换 LCD 显示:指 示器开启→指示器关闭。

# 3.4 音频模式

在音频模式下,可以将 DC E53+ 用作录音机。声音保存在相机的内部存储器中或者 已安装的 SD 存储卡中。

## 3.4.1 录制语音文件

- 1. 按电源按钮打开相机电源 (A)。
- 2. 将模式开关拨到 [ ) (B)。
- 3. 按□□/曼按钮进入音频模式。
- 4. 按快门按钮开始录制 (C)。
  - 屏幕上显示 ●指示器。
  - 再次按快门按钮时,停止录制。

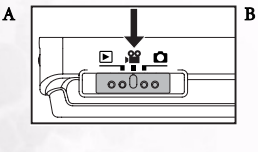

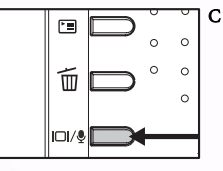

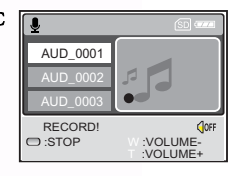

## 3.4.2 音频模式 LCD 菜单

- 1. 音频模式
- 2. SD 存储卡指示器 (如果存在)
- 3. 电池电量指示器
- 4. 声音大小 (扬声器音量)
- 5. 音频文件名称

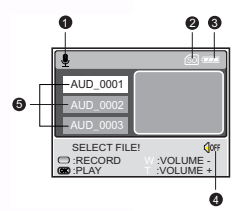

# 3.4.3 播放语音文件

- 执行上面的步骤 1~3。
   语音播放列表在屏幕上显示出来。
- 2. 使用 ▲/▼ 按钮选择要播放的语音文件。
- 3. 按 OK 按钮,利用相机的扬声器开始播放语音文件。
  - 要暂停播放,请按 2 3 按钮。
  - 要继续播放,请按 OK 按钮。
  - 要停止播放,请再按一次 OK 按钮。

#### 3.4.4 删除语音文件

- 1. 确保相机处于音频模式。
- 在音频模式下,使用 ▲/▼ 按钮选择要删除的语音文件。
- 按 前 按钮删除所选的语音文件。
- 删除信息显示出来后,使用 ◄/▶ 按钮选择 [是],然 后按 OK 按钮。 如果要取消删除,请选择 [否]。

# 3.5 设置模式

利用此功能,可以指定在使用相机时的默认设置以及与图像有关的设置。在此模式 下,选择您首选的相机设置。

#### 3.5.1 相机和影片模式下的设置菜单

- 1. 将模式开关拨到 [ 🖸 ] 或 [ 🔐 ]。
- 2. 按 🗉 按钮。
- 3. 按 ◀/▶ 按钮选择 [设置]菜单。
- 4. 使用 ▲/▼/◀/▶ 按钮选择所需的设置, 然后按 OK 按钮。

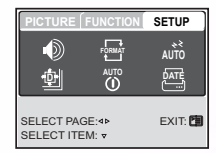

| <b>r</b> = |           |        |         |
|------------|-----------|--------|---------|
|            |           |        | SETUP   |
|            | Ð         | FORMAT | AŬTO    |
|            | ₫         |        | DATE    |
| SI         | ELECT PAG | GE:4Þ  | EXIT: 🛅 |
| SI         | ELECT ITE | :M: 🔻  |         |

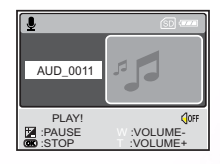

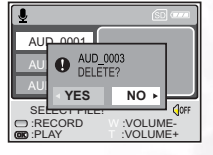

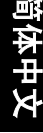

| 图标         | 项目     | 功能说明                                                                                   |
|------------|--------|----------------------------------------------------------------------------------------|
| Ð          | 扬声器    | 启用或禁用与相机按钮功能有关的声音。<br>- 开启 / 关闭                                                        |
| FORMAT     | 格式化    | 消除相机内部存储器中或已插入的 SD 卡中的所有数据,并将其重新<br>格式化。受保护的图像也将被消除。如果 SD 卡有写保护,则不能格<br>式化。<br>- 是 / 否 |
| ×¢<br>OTUA | 休眠     | 在相机开机的状态下,如果在特定时间内不使用相机,它将切换到<br>待机模式。当相机处于待机状态时,可以按任意按钮激活它。<br>- 关闭 /30 秒 /1 分钟 /2 分钟 |
| ¢          | 重新设定   | 将所有基本设置恢复至数码静态相机的默认设置。时间设置不会被<br>重置。<br>- 是 / 否                                        |
| AUTO       | 自动关闭相机 | 如果在特定时间内不执行任何操作,相机将自动关机。此功能有助<br>于降低电池消耗。<br>- 关闭 /3 分钟 /5 分钟 /10 分钟                   |
| DATE       | 日期记录   | 录制日期可以直接打印在静态图像上。此功能必须在捕获图像之前<br>激活。<br>- 开启 / 关闭                                      |

# 3.5.2 播放模式下的设置菜单

- 1. 将模式开关拨到 [▶]。
- 2. 按 🗉 按钮。
- 3. 按 ◀/▶ 按钮选择 [设置]菜单。
- 使用 ▲/▼/◀/▶ 按钮选择所需的设置,然后按 OK 按 钮。

| PLAY        |      | SETUP      |
|-------------|------|------------|
| Y/M/D       | hate | <u>9</u> 0 |
| NTSC        | @h   |            |
| PAL         |      | _          |
|             |      |            |
| SELECT ITEN | l: v |            |

| 图标          | 项目   | 功能说明                                                                       |
|-------------|------|----------------------------------------------------------------------------|
| Y/M/D       | 日期类型 | 设置日期和时间在屏幕上的显示类型。<br>- [年/月/日]:年/月/日<br>- [日/月/年]:日/月/年<br>- [月/日/年]:月/日/年 |
| DATE        | 日期设置 | 设置日期和时间。                                                                   |
|             | 语言   | 设置 LCD 显示屏上的显示语言。                                                          |
| NTSC<br>PAL | 视频输出 | 设置相机的视频输出标准,以便将相机连接到视频设备。<br>- PAL/NTSC                                    |
| Ð           | 版本   | 显示相机的固件版本。                                                                 |

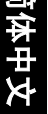

20 使用 DC E53+

# 💽 与 PC 相关的功能

# 4.1 附带软件

DC E53+ 附带下列软件:

Ulead Photo Ulead<sup>®</sup> Photo Express<sup>™</sup> 5.0 SE 是用于处理数码图像的一套照片工 Express 程软件。利用此软件,可以:轻松地从数码相机或扫描仪获取照 片;使用简单易用的编辑工具以及有趣的照相过滤器和效果来编 辑和增强图像;制作有创意的照片作品并通过电子邮件和多种打 印选项共享创作成果。

 Ulead Photo
 Ulead® Photo Explorer™ 8.0 SE Basic 为传送、浏览、修改和分发数

 Explorer
 字介质提供一种有效的途径。对于拥有数码相机、 Web Cams、

 DV 摄像机、扫描仪的用户或希望有效处理数字介质的用户来
 说,它提供了一整套工具。

 
 Ulead
 Ulead<sup>®</sup> VideoStudio<sup>™</sup> 8 SE VCD 是一款家用视频编辑软件,它使 得视频编辑像拍摄视频一样充满乐趣。利用新建影片向导模式, 用户可以通过三个简单的步骤来制作视频。然后,通过 VCD、 磁带、Web 和移动设备来共享完成的作品。

要安装软件,请参考光盘上提供的信息。

# 4.2 USB 模式

- 1. 将转换器插入相机上的转换器插口,如图所示。
- 2. 将 USB 线较小的插头连接到转换器。
- 3. 将 USB 线的另一端连接到计算机上可用的 USB 端口。
- 打开相机电源。
   [USB] 屏幕显示出来。
- 5. 使用 ▲ /▼ 按钮选择 [PC], 然后按 OK 按钮。
- 在"我的电脑"中会出现一个新检测到的"可移动 磁盘"图标,其中包含您录制的图像 / 视频剪辑 / 音 频文件。

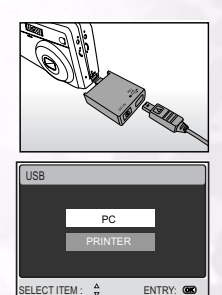

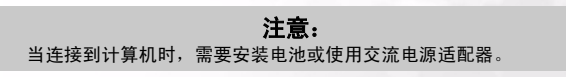

与 PC 相关的功能 21

# 4.3 打印机模式

如果配有支持 PictBridge 的打印机,可以将数码静态相机直接连接到与 PictBridge 兼 容的打印机以打印图像,而不使用计算机。

#### 将相机连接到打印机

- 使用附带的 USB 线连接相机的 USB 端口和打印机 上的 USB 插口,然后打开相机和打印机的电源。
   "USB"屏幕显示出来。
- 2. 使用 ▲/▼ 按钮选择 [打印机], 然后按 OK 按钮。

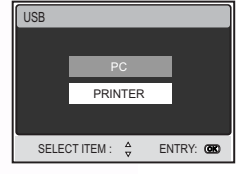

#### 打印图像

当相机正确连接到与 PictBridge 兼容的打印机时,显示 屏上会显示 [ 打印模式选择 ] 屏幕。使用 ▲/▼ 按钮选择打印模式。

在[打印]模式下:让您使用 PictBridge 打印指定的图像。

- 使用 ▲/▼ 按钮选择 [打印]模式,然后按 OK 按 钮。
   [打印纸张]屏幕显示出来。
- 使用 ▶ 按钮进入纸张设置选择,然后按 OK 按钮进 行确认。

[大小]:您可以根据所用打印机的类型选择所需的 项目。 [无边框]:您可以根据所用打印机的类型选择所需 的项目。

3. 使用 ◀/▶ 按钮选择要打印的图像,然后按 ▼ 按钮 以设置更多打印设置。

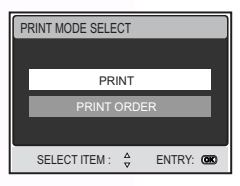

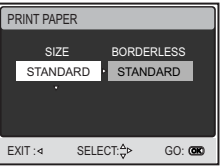

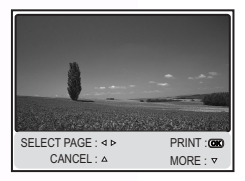

# 22 与 PC 相关的功能

简体中文

使用 ▲/▼ 按钮选择所需的项目,然后按 OK 按钮。
 使用 ▲/▼ 按钮更改设置,然后按 OK 按钮进行确认。
 [数量]:指定打印份数。最多可以选择10。
 [日期]:如果选择 [包括],则打印图像时会包括日期。
 [文件名称]:如果选择 [包括],则打印图像时会包括文件名称。

[退出]:要取消打印设置,请使用▲/▼按钮选择[退出]。

- 配置完打印设置后,仍可以使用 ◀/▶ 按钮更改要打印的图像。然后,按 OK 按 钮进行打印。
- 使用 ▲/▼ 按钮选择 [打印], 然后按 OK 按钮进行 确认。

7. 开始打印,屏幕上显示信息"正在传输"。打印完成后,此信息消失。

 在打印数据传输过程中,按OK按钮时会显示一个 屏幕,让您选择「继续]或「取消]打印。

**在[打印指令]模式下:**此功能让您打印已经配置了 DPOF设置的那些图像。

1. 使用 ▲/▼ 按钮选择 [打印指令] 模式, 然后按 OK 按钮。

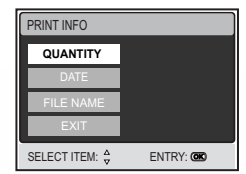

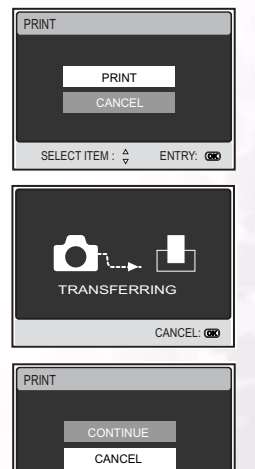

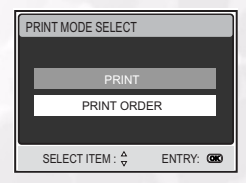

SELECT ITEM : A

ENTRY: OB

# 与 PC 相关的功能 23

简体中文

- 使用 ▶ 按钮进入纸张设置选择,然后按 OK 按钮进 行打印。
   [大小]:您可以根据所用打印机的类型选择所需的 项目。
   [无边框]:您可以根据所用打印机的类型选择所需 的项目。
- 使用 ▲/▼ 按钮选择 [打印], 然后按 OK 按钮进行 确认。

开始打印,屏幕上显示信息"正在传输"。打印完成后,此信息消失。

 在打印数据传输过程中,按OK按钮时会显示一个 屏幕,让您选择[继续]或[取消]打印。

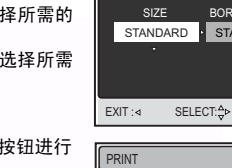

PRINT PAPER

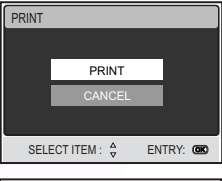

BORDERLESS

STANDARD

GO: 🔿

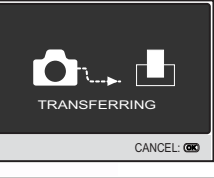

| PRINT |              |          |
|-------|--------------|----------|
|       |              |          |
|       | CONTINUE     |          |
|       | CANCEL       |          |
|       |              |          |
| SEL   | ECT ITEM : 🖕 | ENTRY: 🚥 |

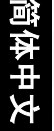

的」

# 故障排除

在送修相机之前,请先参阅下面列出的故障现象和解决方法。如果问题仍然存在,请与您当地的经销商或服务中心联系。

| 现象                  | 原因                              | 解决方法                                               |
|---------------------|---------------------------------|----------------------------------------------------|
| 无法开机。               | 未安装电池。                          | 正确安装电池。                                            |
|                     | 电池没电了。                          | 对电池充电或使用交流电源适配<br>器。                               |
|                     | 交流电源适配器连接不正确。                   | 重新正确连接。                                            |
| 电池耗电太快。             | 正在极端低温环境中使用电池。                  | —                                                  |
|                     | 在需要闪光的黑暗地方拍摄了许<br>多照片。          | -                                                  |
|                     | 电池没有充满电。<br>充电后长时间没有使用电池。       | 在使用电池之前,至少对电池执<br>行一次完全充放电过程,以充分<br>发挥电池性能和延长使用时间。 |
| 电池或相机略微发<br>热。      | 长时间连续使用相机或闪光。                   | -                                                  |
| 闪光灯不闪光。<br>闪光灯无法充电。 | 相机设置在 ≌ / 🍛 / 🕏 / 🔜 /<br>🔟      | 将相机切换到上面列出的模式之<br>外的其它模式。                          |
|                     | 闪光灯设置在不闪光模式。                    | 将闪光灯设置在无闪光之外的其<br>它模式。                             |
| 即使闪光灯闪光,<br>图像仍然发暗。 | 与景物的距离超过了闪光的有效<br>范围。           | 移近景物后拍摄。                                           |
| 图像太暗。               | 图像是在黑暗环境中拍摄的,而<br>且闪光灯设置在无闪光模式。 | 将闪光灯设置在其它模式。                                       |
|                     | 曝光不足。                           | 为曝光补偿设置一个更大的值。                                     |
| 图像太亮。               | 图像曝光过度。                         | 为曝光补偿设置一个更小的值。                                     |

| 现象                  | 原因                    | 解决方法                                                              |
|---------------------|-----------------------|-------------------------------------------------------------------|
| 即使按快门按钮,<br>相机也不拍摄。 | 电池电量低。                | 对电池充电或使用交流电源适配<br>器。                                              |
|                     | 相机没有处于拍摄模式。           | 将模式开关拨到拍摄模式。                                                      |
|                     | 快门按钮没有完全按下。           | 将快门按钮完全按下。                                                        |
|                     | 内部存储器或存储卡上没有可用<br>空间。 | 装入新卡,或者删除没用的文件。                                                   |
|                     | 闪光灯正在充电。              | 等待屏幕上的闪光模式图标停止<br>闪烁。                                             |
|                     | 相机未识别存储卡。             | 存储卡第一次使用之前或者在其<br>它相机中使用过时,先在此相机<br>中格式化它。                        |
| 无法格式化存储卡。           | 存储卡有写保护。              | 去掉写保护。                                                            |
|                     | 存储卡已达到使用寿命。           | 装入新存储卡。                                                           |
| 无法下载图像。             | 计算机硬盘上的可用空间不足。        | 检查硬盘是否有空间运行<br>Windows 以及用于加载图像文件<br>的驱动器上是否有不少于相机存<br>储卡空间的可用空间。 |
|                     | 无电源。                  | 对电池充电或使用交流适配器,<br>或者打开电源。                                         |

1. 10

Ē

田区

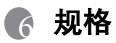

| 图像传感器           | 1/2.5- 英寸 CCD                                                                                 |  |
|-----------------|-----------------------------------------------------------------------------------------------|--|
|                 | 有效像素: 492 万像素<br>总像素: 504 万像素                                                                 |  |
| LCD 显示屏         | 2.5- 英寸彩色 LTPS LCD                                                                            |  |
| 镜头              | 焦距长度: f=5.4-16.2 mm (32mm-96mm; 35mm 等效)                                                      |  |
|                 | F No.: F2.8 / F4.8                                                                            |  |
| 对焦              | TTL 自动对焦                                                                                      |  |
|                 | 范围:近拍:6 cm,正常:50 cm~无穷远                                                                       |  |
| 快门              | 机械快门:最快1/1000秒                                                                                |  |
| 拍摄模式            | 单幅 / 连拍 (5张照片) /AEB (3张照片)                                                                    |  |
| 闪光              | 模式: 自动/强制闪光/红眼消除/关闭闪光/                                                                        |  |
|                 | 范围: 0.6~2.5m, 充电时间: 6秒                                                                        |  |
| 自拍              | 10 秒、3 秒                                                                                      |  |
| 曝光              | 补偿: ±2 EV (以 1/3 EV 为单位)                                                                      |  |
| ISO             | 自动 / 50 / 100 / 200                                                                           |  |
| 白平衡             | 自动 / 日光 / 阴天 / 夕阳 / 钨丝灯 / 荧光灯                                                                 |  |
| 文件格式            | 静态图像:JPEG 格式 (EXIF2.2 、DCF 、DPOF) 、TIFF 格式<br>图像尺寸:2560x1920 、2048x1536 、1280x960 、640x480 像素 |  |
|                 | 影片剪辑: ASF 格式 (连续录制)<br>影片尺寸: 640x480 (30 fps)、 320x240 (30fps)                                |  |
| 存储              | 内置存储器: 16MB / 兼容 SD 卡                                                                         |  |
| 图像播放            | 单个图像 / ASF 播放 / 缩略图 / 幻灯片                                                                     |  |
| 接口<br>(含转换器)    | 数字输出:兼容高速 USB 2.0<br>直流输入 5V<br>AV 输出:NTSC/PAL                                                |  |
| 电源              | 指定的锂离子充电电池 / 交流适配器                                                                            |  |
| 外形尺寸<br>(WxHxD) | 88.5 x 54.4 x 24 mm                                                                           |  |
| 重量              | 约 130g (不含电池和 SD 卡)                                                                           |  |

简体中文

规格

27

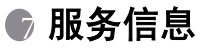

技术支持

如果在使用 DC E53+ 和相机驱动程序过程中遇到任何问题,请访问下面的网址: http://support.BenQ.com 如需获取免费驱动程序更新、产品信息和新闻信息,请访问下面的网址: http://www.BenQ.com

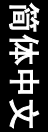